# Cisco Secure PIX Firewall과 Checkpoint NG 방 화벽 간의 IPSec 터널 구성

## 목차

<u>소</u>개 사전 요구 사항 요구 사항 사용되는 구성 요소 네트워크 다이어그램 표기규칙 <u>PIX</u> 구성 체크포인트 NG 구성 다음을 확인합니다. PIX 컨피그레이션 확인 체크포인트 NG에서 터널 상태 보기 문제 해결 PIX 구성 문제 해결 네트워크 요약 체크포인트 NG 로그 보기 과련 정보

# <u>소개</u>

이 문서에서는 두 프라이빗 네트워크 간에 통신하기 위해 사전 공유 키를 사용하여 IPsec 터널을 구 성하는 방법을 보여 줍니다. 이 예에서 통신 네트워크는 Cisco Secure PIX Firewall 내의 192.168.10.x 프라이빗 네트워크와 CheckpointTM NG(Next Generation) 방화벽 내의 10.32.x.x 프 라이빗 네트워크<sup>입니다</sup>.

# <u>사전 요구 사항</u>

## <u>요구 사항</u>

이 구성을 시도하기 전에 다음 요구 사항을 충족해야 합니다.

- PIX 내부 및 CheckpointTM <sup>NG</sup> 내부에서 인터넷(172.18.124.x 네트워크로 표시)으로 이동하는 트래픽은 이 컨피그레이션을 시작하기 전에 플로우되어야 합니다.
- 사용자는 IPsec 협상에 익숙해야 합니다. 이 프로세스는 2개의 IKE(Internet Key Exchange) 단 계를 포함하여 5단계로 나눌 수 있습니다.IPsec 터널은 흥미로운 트래픽에 의해 시작됩니다. 트 래픽은 IPsec 피어 간에 이동할 때 흥미로운 것으로 간주됩니다.IKE 1단계에서 IPsec 피어는 설정된 IKE SA(Security Association) 정책을 협상합니다. 피어가 인증되면 ISAKMP(Internet

Security Association and Key Management Protocol)를 사용하여 보안 터널이 생성됩니다.IKE 2단계에서 IPsec 피어는 IPsec SA 변형을 협상하기 위해 인증되고 안전한 터널을 사용합니다. 공유 정책의 협상은 IPsec 터널의 설정 방법을 결정합니다.IPsec 터널이 생성되고 IPsec 변형 집합에 구성된 IPsec 매개변수를 기반으로 IPsec 피어 간에 데이터가 전송됩니다.IPsec 터널은 IPsec SA가 삭제되거나 수명이 만료될 때 종료됩니다.

## <u>사용되는 구성 요소</u>

이 문서의 정보는 다음 소프트웨어 및 하드웨어 버전을 기반으로 합니다.

- PIX 소프트웨어 버전 6.2.1
- <sup>CheckpointTM</sup> NG 방화벽

이 문서의 정보는 특정 랩 환경의 디바이스를 토대로 작성되었습니다. 이 문서에 사용된 모든 디바 이스는 초기화된(기본) 컨피그레이션으로 시작되었습니다. 현재 네트워크가 작동 중인 경우, 모든 명령어의 잠재적인 영향을 미리 숙지하시기 바랍니다.

### <u>네트워크 다이어그램</u>

이 문서에서는 다음 네트워크 설정을 사용합니다.

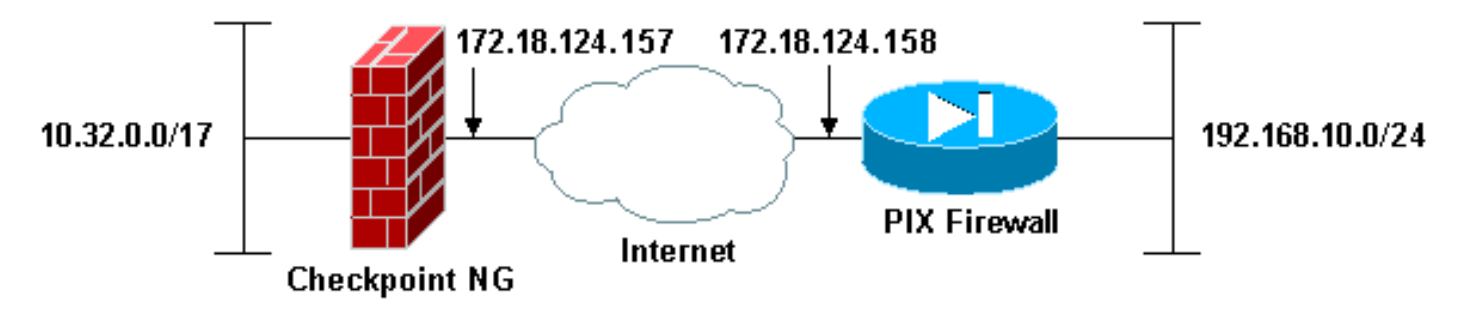

## <u>표기 규칙</u>

문서 규칙에 대한 자세한 내용은 <u>Cisco 기술 팁 표기 규칙을 참고하십시오.</u>

# <u>PIX 구성</u>

이 섹션에서는 이 문서에 설명된 기능을 구성하는 방법을 설명합니다.

#### PIX 컨피그레이션

| PIX Version 6.2(1)                         |
|--------------------------------------------|
| nameif ethernet0 outside security0         |
| nameif ethernet1 inside security100        |
| enable password 8Ry2YjIyt7RRXU24 encrypted |
| passwd 2KFQnbNIdI.2KYOU encrypted          |
| hostname PIXRTPVPN                         |
| domain-name cisco.com                      |
| fixup protocol ftp 21                      |
| fixup protocol http 80                     |
| fixup protocol h323 h225 1720              |
| fixup protocol h323 ras 1718-1719          |
| fixup protocol ils 389                     |
| fixup protocol rsh 514                     |

fixup protocol rtsp 554 fixup protocol smtp 25 fixup protocol sqlnet 1521 fixup protocol sip 5060 fixup protocol skinny 2000 names !--- Interesting traffic to be encrypted to the Checkpoint™ NG. access-list 101 permit ip 192.168.10.0 255.255.255.0 10.32.0.0 255.255.128.0 !--- Do not perform Network Address Translation (NAT) on traffic to the Checkpoint™ NG. access-list nonat permit ip 192.168.10.0 255.255.255.0 10.32.0.0 255.255.128.0 pager lines 24 interface ethernet0 10baset interface ethernet1 10full mtu outside 1500 mtu inside 1500 ip address outside 172.18.124.158 255.255.255.0 ip address inside 192.168.10.1 255.255.255.0 ip audit info action alarm ip audit attack action alarm pdm history enable arp timeout 14400 global (outside) 1 interface !--- Do not perform NAT on traffic to the Checkpoint™ NG. nat (inside) 0 access-list nonat nat (inside) 1 0.0.0.0 0.0.0.0 0 0 route outside 0.0.0.0 0.0.0.0 172.18.124.1 1 timeout xlate 3:00:00 timeout conn 1:00:00 half-closed 0:10:00 udp 0:02:00 rpc 0:10:00 h323 0:05:00 sip 0:30:00 sip\_media 0:02:00 timeout uauth 0:05:00 absolute aaa-server TACACS+ protocol tacacs+ aaa-server RADIUS protocol radius aaa-server LOCAL protocol local no snmp-server location no snmp-server contact snmp-server community public no snmp-server enable traps floodguard enable !--- Permit all inbound IPsec authenticated cipher sessions. sysopt connection permit-ipsec no sysopt route dnat !--- Defines IPsec encryption and authentication algorithms. crypto ipsec transform-set rtptac esp-3des esp-md5-hmac !--- Defines crypto map. crypto map rtprules 10 ipsecisakmp crypto map rtprules 10 match address 101 crypto map rtprules 10 set peer 172.18.124.157 crypto map rtprules 10 set transform-set rtptac !--- Apply crypto map on the outside interface. crypto map rtprules interface outside isakmp enable outside !--- Defines pre-shared secret used for IKE authentication. isakmp key \*\*\*\*\*\*\* address 172.18.124.157 netmask 255.255.255.255 !--- Defines ISAKMP policy. isakmp policy 1 authentication pre-share isakmp policy 1 encryption 3des isakmp policy 1 hash md5 isakmp policy 1 group 2 isakmp policy 1 lifetime 86400

telnet timeout 5
ssh timeout 5
terminal width 80
Cryptochecksum:089b038c8e0dbc38d8ce5ca72cf920a5
: end

# <u>체크포인트 NG 구성</u>

네트워크 객체 및 규칙은 <sup>CheckpointTM</sup> NG에 정의되어 설정할 VPN 컨피그레이션과 관련된 정책을 구성합니다. 그런 다음 CheckpointTM NG 정책 편집기<sup>를</sup> 사용하여 컨피그레이션의 <sup>CheckpointTM</sup> NG 측을 완료합니다.

1. Checkpoint 네트워크 및 관심 있는 트래픽을 암호화하는 PIX Firewall 네트워크를 위한 두 개 의 네트워크 객체를 생성합니다.이렇게 하려면 **관리 > 네트워크 객체**를 선택한 다음 **새로 만들** 기 > 네트워크를 선택합니다. 적절한 네트워크 정보를 입력한 다음 **확인**을 클릭합니다.다음 예 에서는 CP\_Inside(CheckpointTM NG의 내부 네트워크) 및 PIXINSIDE(PIX의 내부 네트워크 )라는 네트워크 객체 세트를 보여 줍니다

| Network Pro      | perties - CP_inside                          |      | × |
|------------------|----------------------------------------------|------|---|
| General N        | AT                                           |      |   |
| <u>N</u> ame:    | CP_inside                                    |      |   |
| IP <u>A</u> ddre | ss: 10.32.0.0                                |      |   |
| Net <u>M</u> as  | k: 255.255.128.0                             |      |   |
| <u>C</u> ommen   |                                              |      |   |
| Color:           |                                              |      |   |
| Broadd<br>Inc    | ast address:<br>luded <u>O No</u> t included |      |   |
|                  |                                              |      |   |
|                  |                                              |      |   |
|                  |                                              |      |   |
|                  |                                              |      |   |
|                  | OK Cancel                                    | Help |   |

| Network Prope              | rties - PIXINSIDE                       | ×    |
|----------------------------|-----------------------------------------|------|
| General NAT                | ]                                       |      |
| <u>N</u> ame:              | PIXINSIDE                               |      |
| IP <u>A</u> ddress:        | 192.168.10.0                            |      |
| Net <u>M</u> ask:          | 255.255.255.0                           |      |
| <u>C</u> omment:           | Pixinside                               |      |
| Co <u>l</u> or:            | <b>-</b>                                |      |
| Broadcas<br><u>I</u> nclud | t address:<br>ed <u>O No</u> t included |      |
|                            |                                         |      |
|                            |                                         |      |
|                            |                                         |      |
| L                          | UK Lancel                               | Неір |

2. CheckpointTM <sup>NG</sup> 및 PIX용 워크스테이션 객체를 생성합니다. 이렇게 하려면 **관리 > 네트워크 개체 > 새로 만들기 > 워크스테이션**을 선택합니다.초기 CheckpointTM NG 설정 중에 생성된 <sup>CheckpointTM</sup> NG 워크스테이션 객체<sup>를</sup> 사용할 수 있습니다. 워크스테이션을 Gateway(게이트 웨이) 및 Interoperable VPN Device(상호 운용 가능한 VPN 디바이스)로 설정하는 옵션을 선택 한 다음 **OK(확인)**를 클릭합니다.다음 예에서는 ciscocp(CheckpointTM NG) 및 PIX(PIX Firewall)라는 객체의 집합을 보여 줍니다

| Workstation Properties - o                                                                                    | ciscocp                                                       |                                                                                                |                              | ×          |
|----------------------------------------------------------------------------------------------------|---------------------------------------------------------------|------------------------------------------------------------------------------------------------|------------------------------|------------|
| Workstation Properties - o<br>General<br>Topology<br>NAT<br>VPN<br>Authentication<br>Management<br>I Advanced | ciscocp<br>General<br>Name:<br>IP Address:<br>Color:<br>Type: | ciscocp<br>172.18.124.157<br>Checkpoint External IP<br>C Host © Gateway                        | <u>G</u> et address          | X          |
|                                                                                                    | Check Point                                                   | Products<br>int products installed: Version NG<br>ireWall-1<br>9-1<br>ver<br>anagement Station | i 🔽 Get Version              | <br>]<br>] |
|                                                                                                    | Object Managed<br>Managed<br>Secure Interr<br>Communic        | gement                                                                                         | al)<br>xtemal)<br>cocppvzfoa |            |
|                                                                                                    |                                                               | ОК                                                                                             | Cancel                       | Help       |

| Workstation Properties - | XI                                                                  |                                    |                     | ×    |
|--------------------------|---------------------------------------------------------------------|------------------------------------|---------------------|------|
| General<br>Topology      | General                                                             |                                    |                     |      |
| -NAT                     | <u>N</u> ame: PIX                                                   |                                    |                     |      |
|                          | IP <u>A</u> ddress: 172                                             | .18.124.158                        | <u>G</u> et address |      |
|                          | Comment: PIX                                                        | Firewall                           |                     |      |
|                          | Color:                                                              | <b>•</b>                           |                     |      |
|                          | Туре: С                                                             | <u>H</u> ost 📀 Gate <u>w</u> ay    |                     |      |
|                          | Check Point Produc                                                  | xts                                |                     |      |
|                          | Check Point pro                                                     | ducts installed: Version N         | G 🔽 Get Version     |      |
|                          | □VPN-1 & FireWa<br>□FloodGate-1<br>□Policy Server<br>□Management S/ | ali-1                              | •                   |      |
|                          | Object Managemer                                                    | t                                  |                     |      |
|                          | C Managed by thi                                                    | s Management Server (Intern        | al)                 |      |
|                          | C Managed by an                                                     | other Management Server ( <u>E</u> | xtemal)             |      |
|                          | ✓ Interoperable )                                                   | (PN Device                         |                     |      |
|                          |                                                                     | OK                                 | Cancel              | Help |

3. CheckpointTM NG 워크스테이션(이 예에서 ciscocp)에 대한 Workstation Properties(워크스테 이션 속성) 창을 열려면 Manage(관리) > Network objects(네트워크 개체) > Edit(편집)를 선택 합니다.창 왼쪽에 있는 선택 사항에서 Topology(토폴로지)를 선택한 다음 암호화할 네트워크 를 선택합니다. Edit(편집)를 클릭하여 인터페이스 속성을 설정합니다

.

| Workstation Properties - o | iscocp                                                |                            |                  |                     | × |
|----------------------------|-------------------------------------------------------|----------------------------|------------------|---------------------|---|
|                            | Topology                                              |                            |                  |                     |   |
| - NAT                      | <u>G</u> et Interfaces                                |                            |                  |                     |   |
|                            | Name                                                  | IP Address                 | Network Mask     | IP Addresses behind |   |
| - Management               | E100B0                                                | 10.32.50.50                | 255.255.128.0    | CP_inside           |   |
| ⊕-Advanced                 | ETOUBT                                                | 172.10.124.107             | 200.200.200.0    | External            |   |
|                            |                                                       |                            |                  |                     |   |
|                            | •                                                     |                            |                  | Þ                   |   |
|                            | <u>A</u> dd                                           | Edit                       | Bemove S         | how                 |   |
|                            | S <u>h</u> ow all IPs behi                            | nd Gateway                 |                  |                     |   |
|                            | VPN Domain                                            |                            |                  |                     |   |
|                            | <ul> <li>All IP Addresses<br/>information.</li> </ul> | s <u>b</u> ehind Gateway b | ased on Topology | Show                |   |
|                            | C <u>M</u> anually Define                             | be                         | Y                | Sho <u>w</u>        |   |
|                            |                                                       |                            |                  |                     |   |
|                            | Exportable for S                                      | ecuRemote                  |                  |                     |   |
|                            |                                                       |                            |                  |                     |   |
|                            |                                                       |                            |                  |                     |   |
| 1                          |                                                       |                            | ок с             | ancel Help          |   |

4. 워크스테이션을 internal로 지정하는 옵션을 선택한 다음 적절한 IP 주소를 지정합니다. **확인** 을 **클릭합니다**.이 컨피그레이션에서는 CP\_inside가 CheckpointTM NG의 내부 네트워크입니 다. 여기에 표시된 토폴로지 선택은 워크스테이션을 internal로 지정하고 주소를 CP\_inside로

| Interface Properties X                                       |
|--------------------------------------------------------------|
| General Topology QoS                                         |
| Topology                                                     |
| ○ External (leads out to the internet)                       |
| Internal (leads to the local network)                        |
| IP Addresses behind this interface:                          |
| ◯ <u>N</u> ot Defined                                        |
| O Network defined by the interface IP and Net Mask           |
| ● <u>Specific:</u>                                           |
| Anti-Spoofing                                                |
| Perform Anti-Spoofing based on interface topology            |
| Spoof Tracking: ON <u>o</u> ne O <u>L</u> og O <u>A</u> lert |
|                                                              |
|                                                              |
| OK Cancel Help                                               |

5. Workstation Properties(워크스테이션 속성) 창에서 인터넷으로 연결되는 <sup>CheckpointTM</sup> NG의 외부 인터페이스를 선택한 다음 Edit(**편집)**를 클릭하여 인터페이스 속성을 설정합니다. 토폴로 지를 외부로 지정하려면 옵션을 선택한 다음 **확인**을 클릭합니다

| Interface Properties                                          | × |
|---------------------------------------------------------------|---|
| General Topology QoS                                          |   |
| Topology                                                      |   |
| Evternal fleads out to the internet!                          |   |
| O Internal (leads to the local network)                       |   |
| IP Addresses behind this interface:                           |   |
| C Not Defined                                                 |   |
| f C Network defined by the interface IP and Net Mask          |   |
| C Specific:                                                   |   |
|                                                               |   |
| Anti-Spooting                                                 |   |
| Perform Anti-Spoofing based on interface topology             |   |
| Spoof Tracking: 🔿 N <u>o</u> ne 💿 <u>L</u> og 🔿 <u>A</u> lert |   |
|                                                               |   |
|                                                               |   |
| OK Cancel Help                                                |   |

.

6. CheckpointTM <sup>NG</sup>의 Workstation Properties(워크스테이션 속성) 창의 왼쪽 선택 사항에서 VPN을 선택한 다음 암호화 및 인증 알고리즘에 대한 IKE 매개변수를 선택합니다. Edit(**수정** )를 클릭하여 IKE 속성을 구성합니다

| Workstation Properties - o                                                                      | :iscocp                   |                            |                                       | × |
|-------------------------------------------------------------------------------------------------|---------------------------|----------------------------|---------------------------------------|---|
| General     General     Topology     NAT     VEN     Authentication     Management     Advanced | VPN<br>Encryption schemes | set default <u>I</u> KE pr | operties                              |   |
|                                                                                                 | Nickname DN               | Eit                        | Certificate Authority          Eemove |   |

7. IKE 속성을 구성합니다.IKE 속성이 isakmp **policy # encryption 3des** 명령과 호환되도록 **3DES** 암호화 옵션**을** 선택합니다.IKE 속성이 crypto isakmp **policy # hash md5** 명령과 호환되도록 **MD5** 옵션**을 선택합니다** 

| IKE Properties                      | ×                                         |
|-------------------------------------|-------------------------------------------|
| General                             |                                           |
| - Support key exchange encryption w | vith: – – Support data integrity with: –– |
|                                     |                                           |
|                                     |                                           |
|                                     |                                           |
| - Support authentication methods:   |                                           |
| Pre-Shared Secret                   | Edit <u>S</u> ecrets                      |
| Public Key Signatures               | Specify                                   |
| VPN-1 & FireWall-1 authentical      | tion for SecuRemote (Hybrid Mode)         |
|                                     |                                           |
|                                     |                                           |
|                                     | <u>A</u> dvanced                          |
|                                     |                                           |
|                                     |                                           |

8. **사전 공유 암호**에 대한 인증 옵션을 선택한 다음 Edit Secrets를 클릭하여 사전 공유 키를 PIX 명령 isakmp key address *netmask 넷마스크와 호환되도록* 설정합니다. Edit(편집)를 클릭하여 여기에 표시된 대로 키를 입력하고 Set(설정), OK(확인)를 클릭합니다

| Shared Secret     |          |        |                | × |
|-------------------|----------|--------|----------------|---|
| Shared Secrets Li | st:      |        | _              |   |
| Peer Name         | Shared S | iecret |                |   |
| PIX               | ****     |        | <u>E</u> dit   |   |
|                   |          |        | <u>R</u> emove |   |
| Enter secret:     | iscortp  | Set    |                |   |
| ОК                | Car      | ncel   | <u>H</u> elp   |   |

9. IKE 속성 창에서 Advanced...를 클릭하고 다음 설정을 변경합니다.Support aggressive 모드에 대한 옵션을 선택 취소합니다.서브넷에 대한 Support key exchange(키 교환 지원) 옵션을 선 택합니다.완료되면 OK(확인)를 클릭합니다

| Advanced IKE properties           |                   |                  | ×       |
|-----------------------------------|-------------------|------------------|---------|
| Use <u>U</u> DP encapsulation     |                   |                  |         |
|                                   | UDP. VPN1_IPSE    | C_encapsi 🔽      |         |
| Support Diffie-Hellman groups     |                   |                  |         |
|                                   | Group 1 (768      | bit)             |         |
|                                   | Group 2 (1024     | F Dit)<br>S bit) |         |
|                                   |                   | ·                |         |
| Rekeying Parameters               |                   |                  |         |
| Renegotiate IKE security associat | ions              | 1440 🕂           | Minutes |
| Renegotiate IPSEC Security asso   | ciations every    | 3600 🗦           | Seconds |
| 🔲 Renegotiate IPSEC Security a    | ssociations every | 50000 🚊          | KBytes  |
| Miss                              |                   |                  |         |
| Support IP compression for Se     | cureClient        |                  |         |
| Support aggresive mode            | Joaroonon         |                  |         |
| Support key exchange for sub      | nets              |                  |         |
|                                   |                   |                  |         |
|                                   |                   |                  |         |
| OK Ca                             | ancel             | <u>H</u> elp     |         |
|                                   |                   |                  |         |

10. Manage(관리) > Network objects(네트워크 개체) > Edit(편집)를 선택하여 PIX의 Workstation Properties(워크스테이션 속성) 창을 엽니다. 창 왼쪽의 선택 사항 중에서 Topology를 선택하여 VPN 도메인을 수동으로 정의합니다.이 컨피그레이션에서는 PIXINSIDE(PIX의 내부 네트워크)가 VPN 도메인으로 정의됩니다

| Workstation Properties - P                  | XIX                                                                                                    |            |              |              | × |
|---------------------------------------------|----------------------------------------------------------------------------------------------------|------------|--------------|--------------|---|
| – General<br><mark>Topology</mark><br>– NAT | Topology<br><u>G</u> et Interfaces                                                                                                    |            |              |              |   |
| VPN                                         | Name                                                                                                    | IP Address | Network Mask |              |   |
| - Advanced                                  | Add         Show all IPs behind         VPN Domain         All IP Addresses information.         Manually Define         Egoortable for S | Edit       | Bemove       | Show<br>Show |   |
|                                             |                                                                                                    |            | _OKC         | ancel Help   |   |

11. 창 왼쪽에 있는 선택 사항에서 VPN을 선택한 다음 암호화 구성표로 IKE를 선택합니다. Edit(**수정)**를 클릭하여 IKE 속성을 구성합니다

.

| Workstation Properties -               | PIX                       |    |        | ×    |
|----------------------------------------|---------------------------|----|--------|------|
| General<br>Topology<br>NAT<br>Advanced | VPN<br>Encryption schemes |    |        |      |
|                                        |                           | OK | Cancel | Help |

12. 다음과 같이 IKE 속성을 구성합니다.IKE 속성이 isakmp **policy # encryption 3des** 명령과 호 환되도록 **3DES** 암호화 옵션**을** 선택합니다.IKE 속성이 crypto isakmp **policy # hash md5** 명 령과 호환되도록 **MD5** 옵션**을 선택합니다** 

| IKE Properties                                                 | ×                                        |  |  |  |  |  |  |  |
|----------------------------------------------------------------|------------------------------------------|--|--|--|--|--|--|--|
| General                                                        |                                          |  |  |  |  |  |  |  |
| Support key exchange encryption w                              | ith: – – Support data integrity with: –– |  |  |  |  |  |  |  |
|                                                                |                                          |  |  |  |  |  |  |  |
|                                                                |                                          |  |  |  |  |  |  |  |
|                                                                | I SHA <u>I</u>                           |  |  |  |  |  |  |  |
| Support authentication methods:                                |                                          |  |  |  |  |  |  |  |
| ✓ Pre-Shared Secret                                            | Edit <u>S</u> ecrets                     |  |  |  |  |  |  |  |
| Public <u>K</u> ey Signatures                                  | Matching Criteria                        |  |  |  |  |  |  |  |
| VPN-1 & FireWall-1 authentication for SecuRemote (Hybrid Mode) |                                          |  |  |  |  |  |  |  |
|                                                                |                                          |  |  |  |  |  |  |  |
|                                                                |                                          |  |  |  |  |  |  |  |
| <u>A</u> dvanced                                               |                                          |  |  |  |  |  |  |  |
| OK Ca                                                          | ncel Help                                |  |  |  |  |  |  |  |
|                                                                |                                          |  |  |  |  |  |  |  |

13. **사전 공유 암호**에 대한 인증 옵션을 선택한 다음 **Edit Secrets**를 클릭하여 사전 공유 키를 PIX 명령 isakmp **키 키주소 넷마스크 넷마스크와 호환되도록 설정합니다.** Edit(**편집)**를 클릭하여 키를 입력한 다음 Set(설정), **OK(확인)를 클릭합니다** 

| Sha | red Secret               |               |     |              | x |
|-----|--------------------------|---------------|-----|--------------|---|
| Г   | - Shared Secrets List: - |               |     |              | 1 |
|     | Peer Name                | Shared Secret |     |              |   |
|     | ciscocp                  | ****          |     | <u>E</u> dit |   |
|     |                          |               |     | Bemove       |   |
|     |                          |               |     |              |   |
|     |                          |               |     |              |   |
|     |                          |               |     |              |   |
|     | OK                       | Cancel        | 1 Г | <u>H</u> elp |   |
|     |                          | Lancel        |     | Help         |   |

14. IKE 속성 창에서 **고급...을** 클릭하고 이러한 설정을 변경합니다.IKE 속성에 적합한 Diffie-Hellman 그룹을 선택합니다.Support aggressive 모드에 대한 옵션**을 선택 취소합니다**.서브 넷에 **대한 Support key exchange(키 교환 지원) 옵션을 선택합니다**.완료되면 OK(확인)를 클

|       | Advanced IKE properties                                        |
|-------|----------------------------------------------------------------|
|       | ✓ Use <u>UDP</u> encapsulation                                 |
|       | UDP VPN1_IPSEC_encapsu 💌                                       |
|       | Support Diffie-Hellman groups                                  |
|       | Group 1 (768 bit)                                              |
|       | Group 5 (1536 bit)                                             |
|       | Deliverine Decementary                                         |
|       | Rekeying Parameters                                            |
|       | Minutes                                                        |
|       | Renegotiate IPSEC Security associations every 3600 💼 Seconds   |
|       | 🔲 Renegotiate IPSEC Security associations every 50000 🕂 KBytes |
|       | Misc                                                           |
|       | Support IP compression for SecureClient                        |
|       | Support aggresive mode                                         |
|       | I Support key exchange for subnets                             |
|       |                                                                |
|       | OK Cancel Help                                                 |
| 릭합니다. |                                                                |

15. Rules(규칙) > Add Rules(규칙 추가) > Top(상단)을 선택하여 정책에 대한 암호화 규칙을 구 성합니다.Policy Editor(정책 편집기) 창에서 소스 및 대상 열 모두에서 CP\_inside(Checkpoint <sup>™</sup> NG의 내부 네트워크) 및 PIXINSIDE(PIX의 내부 네트워크)의 소스가 포함된 규칙을 삽입 합니다. Service = Any, Action = Encrypt, Track = Log에 대한 값을 설정합니다. 규칙의 Encrypt Action(암호화 작업) 섹션을 추가한 경우 Action(작업)을 마우스 오른쪽 버튼으로 클 릭하고 Edit Properties(속성 편집)를 선택합니다

| CISCOCP - Check Point Policy Editor                                                                                                    | - Standar                                                                                                    | rd .               |                            |                                       |                                                                                              |                    | =IO X    |  |  |
|----------------------------------------------------------------------------------------------------|----------------------------------------------------------------------------------------------------|--------------------|----------------------------|---------------------------------------|----------------------------------------------------------------------------------------------|--------------------|----------|--|--|
| Pie Edit View Manage Rules Policy                                                                                                    | Pie Edit View Manage Rules Policy Topology Search Window Hep<br>□ +0 X Ch Min Ale Ale Fe Ale TE E Ale Ale TE E Ale Ale TE Ale Ale Ale TE Ale Ale Ale Ale Ale Ale Ale Ale Ale Ale |                    |                            |                                       |                                                                                              |                    |          |  |  |
| Pa = 2 2 2 8 1 R                                                                                                    |                                                                                                    |                    | G                          |                                       |                                                                                              |                    |          |  |  |
| ₽ Q Q 0 5 8 0 0 1                                                                                                    | Sec.                                                                                                    | urity - Standard 🔠 | Address Translation - St   | andard 🙀 QoS - Si                     | tandard 🛅 Desktop S                                                                          | ecurity - Standard |          |  |  |
| Vetwork Objects     Workstation                                                                                                    | NO.                                                                                                    | SOURCE             | DESTINATION                | SERVICE                               | ACTION                                                                                       | TRACK              | INSTALL  |  |  |
|                                                                                                    | 1                                                                                                    |                    | 부 PIXINSIDE<br>부 CP_inside | * Any                                 | Edit prop                                                                                    | erties             | Gateway: |  |  |
| -++ O_inside                                                                                                    | 2                                                                                                    | + CP_inside        | 🗙 Any                      | * Any                                 |                                                                                              | poor               | Gateway: |  |  |
| PostNaiDe     PostNaiDe     OstE Device     Embedded Device     Tiff Group     V Logical Server     Logical Server     E Address Range     Gateway Cluster | •                                                                                                    |                    | 16                         | Command                               | Accept     orp     drop     reject     de     User AA     Client A     Client A     Client A | en<br>ush<br>Aush  | 1        |  |  |
| Umamic Object                                                                                                    |                                                                                                    | ocp                | 172.10.1<br>172.10.1       | 24.157 Checkpoin<br>24.158 PDX Firewo | t External I 2 Client Er<br>al Query Co<br>Clear Query                                       | ncrypt<br>Aurin    |          |  |  |

16. IKE를 선택하고 강조 표시한 상태에서 Edit(수정)를 클릭합니다

| Encryption Properties               |      | × |
|-------------------------------------|------|---|
| General                             |      |   |
| Encryption <u>s</u> chemes defined: |      |   |
| <u>E</u> dit                        |      |   |
| OK Car                              | Help |   |

17. IKE Properties(IKE 속성) 창에서 crypto ipsec transform-set rtptac esp-**3des esp-md5-hmac** 명령의 PIX IPsec 변환에 동의하도록 속성을 변경합니다.Transform(변형) 옵션을 **Encryption + Data Integrity(ESP)로 설정하고 Encryption Algorithm(암호화 알고리즘)**을 **3DES**로 설정하 고 Data Integrity(데이터 무결성)를 **MD5**로 설정하고 Allowed Peer Gateway(허용되는 피어 게이트웨이)를 외부 PIX 게이트웨이(PIX here)와 일치하도록 설정합니다. **확인을 클릭합니** 

| IKE Properties                                 | <u>×</u>          |
|------------------------------------------------|-------------------|
| General                                        |                   |
| Transform                                      |                   |
| <ul> <li>Encryption + Data Integrit</li> </ul> | y (ESP)           |
| 🔘 Data Integrity Only (AH)                     |                   |
| Encryption Algorithm:                          | 3DES 💌            |
| <u>D</u> ata Integrity                         | MD5               |
| Compression method:                            | None              |
| Allowed Peer Gateway:                          | PIX 💌             |
| Use Perfect Forward Secrecy                    |                   |
| Use DH <u>G</u> roup:                          | Group 1 (768 bit) |
| Perform IP <u>P</u> ool NAT                    |                   |
| OK Ca                                          | incel Help        |

18. CheckpointTM <sup>NG를</sup> 구성한 후 정책을 저장하고 **Policy > Install**을 선택하여 활성화합니다

| CISCOCP - Check Point Policy E  | ditor - Standard              |                                                                               |                  |                |       |          |  |  |
|---------------------------------|-------------------------------|-------------------------------------------------------------------------------|------------------|----------------|-------|----------|--|--|
| File Edit View Manage Rules F   | Policy Topology Search Window | Help                                                                          |                  |                |       |          |  |  |
| 0 X 1 1 1                       | Verify<br>Install             | 8 2 ≪ ♥                                                                       | 5 a 🛛 🖓 🛔        |                |       |          |  |  |
| °ta 🔲 क≕ 🌮 対 8↓                 | Uninstall                     | 9                                                                             |                  |                |       |          |  |  |
| \$ € 4 0 5 8 0                  | Access Lists                  | Address Translation - Standard 🗱 QoS - Standard 🛍 Desitop Security - Standard |                  |                |       |          |  |  |
| Ketwork Objects     Workstation | Install Users Database        | DESTINATION                                                                   | SERVICE          | ACTION         | TRACK | INSTALL  |  |  |
| - Ciscocp                       | Global Properties             | 부 PXINSIDE<br>부 CP_inside                                                     | * Any            | Evcrypt        | E Log | Gateway: |  |  |
| B→ Network                      | 2 4 CP_inside                 | * Any                                                                         | * Any            | G accept       | E Log | Gateway: |  |  |
| PECINSIDE                       | <u> </u>                      | 1                                                                             | 1                | 4              |       |          |  |  |
| OSE Device                      |                               |                                                                               |                  |                |       |          |  |  |
| Embedded Device                 |                               |                                                                               |                  |                |       |          |  |  |
| - III Group                     |                               |                                                                               |                  |                |       |          |  |  |
|                                 |                               |                                                                               |                  |                |       |          |  |  |
| - R Address Range               | ×                             |                                                                               |                  |                | 1     |          |  |  |
| Gateway Cluster                 |                               | an an an an an an an an an an an an an a                                      |                  |                |       |          |  |  |
| Dynamic Object                  | Name                          | 10                                                                            | Comment          |                |       |          |  |  |
| _                               | ciscocp                       | 172,18.1                                                                      | 24.157 Checkpoir | nt External IP |       |          |  |  |
|                                 | PIX                           | 172.18.1                                                                      | 24.158 PEX Firew | al             |       |          |  |  |
|                                 |                               | 10.32.0.                                                                      | OPINSIDE         |                |       |          |  |  |
|                                 | PLUBSIDE                      | 192.168                                                                       | 10.0 Ptonside    |                |       |          |  |  |

정책이 컴파일될 때 설치 창에 진행 정보가 표시됩니다

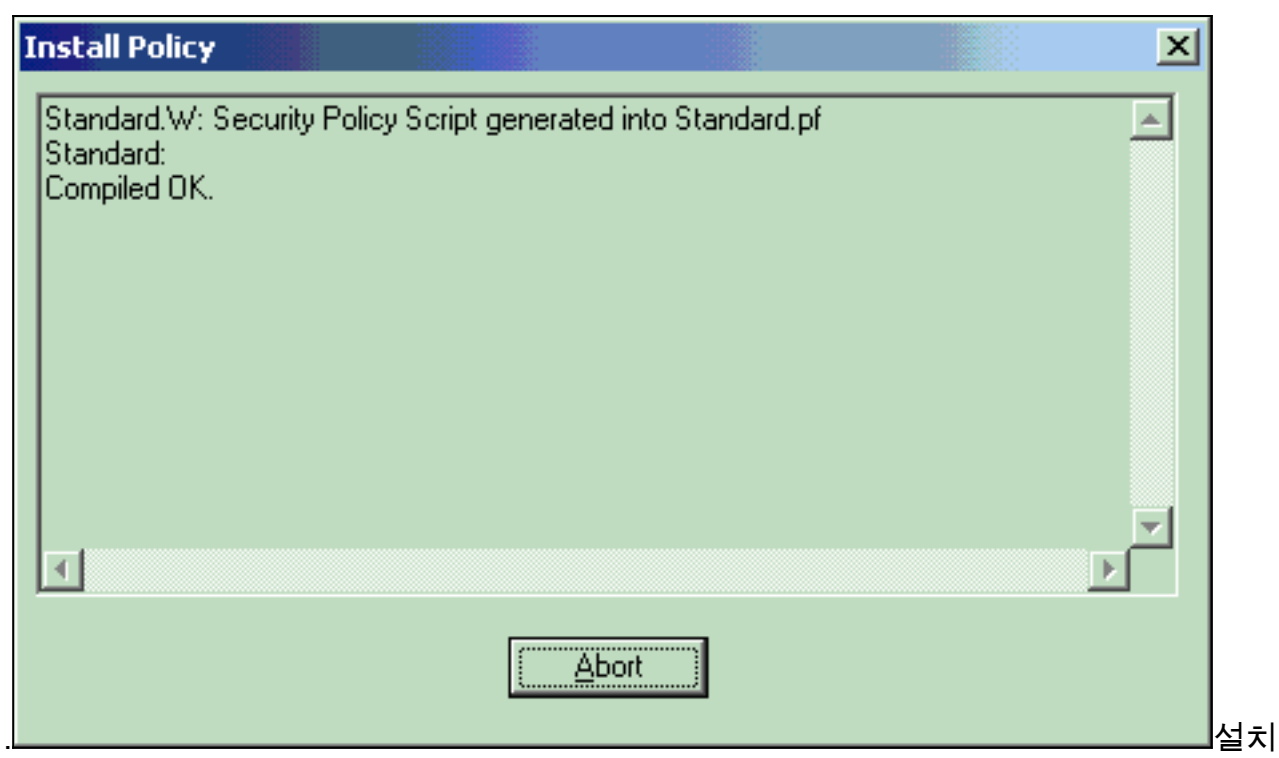

창에 정책 설치가 완료되었음을 나타내는 경우 **닫기**를 클릭하여 절차를 완료합니다

| In          | stall Policy 🔀                                                                     |
|-------------|------------------------------------------------------------------------------------|
| S<br>S<br>C | tandard.W: Security Policy Script generated into Standard.pf tandard: compiled OK. |
| Ir          | nstalling VPN-1/FireWall-1 policy On: ciscoop                                      |
|             | /PN-1/FireWall-1 policy installed successfully on ciscocp                          |
| V           | PN-1/FireWall-1 policy Installation for all modules was successful                 |
|             |                                                                                    |
|             |                                                                                    |
|             |                                                                                    |
|             |                                                                                    |

# <u>다음을 확인합니다.</u>

## <u>PIX 컨피그레이션 확인</u>

이 섹션을 사용하여 컨피그레이션이 제대로 작동하는지 확인합니다.

Output Interpreter 도구(등록된 고객만 해당)(OIT)는 특정 show 명령을 지원합니다. OIT를 사용하 여 show 명령 출력의 분석을 봅니다.

프라이빗 네트워크 중 하나에서 다른 프라이빗 네트워크로 ping을 시작하여 두 프라이빗 네트워크 간의 통신을 테스트합니다. 이 컨피그레이션에서는 PIX 측(192.168.10.2)에서 CheckpointTM NG 내부 네트워크(10.32.50.51)으로 ping<sup>이</sup> 전송되었습니다.

• show crypto isakmp sa - 피어의 현재 모든 IKE SA를 표시합니다.

```
show crypto isakmp sa
 Total : 1
 Embryonic : 0
              dst
                                                              state
                                                                        pending created
                                       src
                                               0
   172.18.124.157 172.18.124.158
                                    QM_IDLE
                                                               1
• show crypto ipsec sa - 현재 SA에서 사용하는 설정을 표시합니다.
 PIX501A#show cry ipsec sa
 interface: outside
     Crypto map tag: rtprules, local addr. 172.18.124.158
    local ident (addr/mask/prot/port): (192.168.10.0/255.255.255.0/0/0)
    remote ident (addr/mask/prot/port): (10.32.0.0/255.255.128.0/0/0)
    current_peer: 172.18.124.157
      PERMIT, flags={origin_is_acl,}
     #pkts encaps: 19, #pkts encrypt: 19, #pkts digest 19
     #pkts decaps: 19, #pkts decrypt: 19, #pkts verify 19
     #pkts compressed: 0, #pkts decompressed: 0
     #pkts not compressed: 0, #pkts compr. failed: 0, #pkts decompress failed: 0
     #send errors 1, #recv errors 0
      local crypto endpt.: 172.18.124.158, remote crypto endpt.: 172.18.124.157
      path mtu 1500, ipsec overhead 56, media mtu 1500
      current outbound spi: 6b15a355
      inbound esp sas:
       spi: 0xced238c7(3469883591)
         transform: esp-3des esp-md5-hmac ,
         in use settings ={Tunnel, }
         slot: 0, conn id: 3, crypto map: rtprules
         sa timing: remaining key lifetime (k/sec): (4607998/27019)
         IV size: 8 bytes
         replay detection support: Y
      inbound ah sas:
      inbound pcp sas:
      outbound esp sas:
       spi: 0x6b15a355(1796580181)
         transform: esp-3des esp-md5-hmac ,
         in use settings ={Tunnel, }
         slot: 0, conn id: 4, crypto map: rtprules
         sa timing: remaining key lifetime (k/sec): (4607998/27019)
         IV size: 8 bytes
         replay detection support: Y
      outbound ah sas:
      outbound pcp sas:
```

#### <u>체크포인트 NG에서 터널 상태 보기</u>

Policy Editor(정책 편집기)로 이동하여 **Window(창**) > **System Status(시스템 상태**)를 선택하여 터널 상태를 확인합니다.

| 😴 CISCOCP - Check Point System Status                                                |                      |  |  |  |  |  |  |  |
|--------------------------------------------------------------------------------------|----------------------|--|--|--|--|--|--|--|
| <u>File View M</u> odules <u>P</u> roducts <u>T</u> ools <u>W</u> indow <u>H</u> elp |                      |  |  |  |  |  |  |  |
| ) 🖸 🗉   🗛 🔢 🔦 🎫 🇞 📾 🚅 🍥 😪                                                            | <b>ķ</b> ?           |  |  |  |  |  |  |  |
| Modules IP Address                                                                   | VPN-1 Details        |  |  |  |  |  |  |  |
|                                                                                      | Status: OK           |  |  |  |  |  |  |  |
| E ciscocp 172.18.124.157                                                             | Packets              |  |  |  |  |  |  |  |
| FireWall-1                                                                           | Encrypted: 20        |  |  |  |  |  |  |  |
| FloodGate-1                                                                          | Decrypted: 20        |  |  |  |  |  |  |  |
| Management                                                                           | Errors               |  |  |  |  |  |  |  |
| SVN Foundation                                                                       | Encryption errors: 0 |  |  |  |  |  |  |  |
| MPIN-1                                                                               | Decryption errors: 0 |  |  |  |  |  |  |  |
|                                                                                      | IKE events errors: 0 |  |  |  |  |  |  |  |
|                                                                                      | Hardware             |  |  |  |  |  |  |  |
|                                                                                      | HW Vendor Name: none |  |  |  |  |  |  |  |
|                                                                                      | HW Status: none      |  |  |  |  |  |  |  |
|                                                                                      |                      |  |  |  |  |  |  |  |

# <u>문제 해결</u>

## <u>PIX 구성 문제 해결</u>

Output Interpreter 도구(등록된 고객만 해당)(OIT)는 특정 show 명령을 지원합니다. OIT를 사용하여 show 명령 출력의 분석을 봅니다.

**참고:** debug 명령을 사용하기 전에 디버그 <u>명령에 대한 중요 정보</u>를 참조하십시오.

PIX 방화벽에서 디버그를 활성화하려면 다음 명령을 사용합니다.

- debug crypto engine 암호화 및 해독을 수행하는 암호화 엔진에 대한 디버그 메시지를 표시합 니다.
- debug crypto isakmp IKE 이벤트에 대한 메시지를 표시합니다.

VPN Peer: ISAKMP: Added new peer: ip:172.18.124.157 Total VPN Peers:1
VPN Peer: ISAKMP: Peer ip:172.18.124.157 Ref cnt incremented to:1 Total VPN Peers:1
ISAKMP (0): beginning Main Mode exchange
crypto\_isakmp\_process\_block: src 172.18.124.157, dest 172.18.124.158
OAK\_MM exchange
ISAKMP (0): processing SA payload. message ID = 0
ISAKMP (0): Checking ISAKMP transform 1 against priority 1 policy
ISAKMP: encryption 3DES-CBC
ISAKMP: hash MD5
ISAKMP: default group 2
ISAKMP: auth pre-share
ISAKMP: life type in seconds
ISAKMP: life duration (VPI) of 0x0 0x1 0x51 0x80
ISAKMP (0): atts are acceptable. Next payload is 0
ISAKMP (0): SA is doing pre-shared key authentication using id type ID\_IPV4\_ADDR

return status is IKMP\_NO\_ERROR crypto\_isakmp\_process\_block: src 172.18.124.157, dest 172.18.124.158 OAK\_MM exchange ISAKMP (0): processing KE payload. message ID = 0 ISAKMP (0): processing NONCE payload. message ID = 0 ISAKMP (0): ID payload next-payload : 8 type : 1 protocol : 17 port : 500 length : 8 ISAKMP (0): Total payload length: 12 return status is IKMP\_NO\_ERROR crypto\_isakmp\_process\_block: src 172.18.124.157, dest 172.18.124.158 OAK\_MM exchange ISAKMP (0): processing ID payload. message ID = 0 ISAKMP (0): processing HASH payload. message ID = 0 ISAKMP (0): SA has been authenticated ISAKMP (0): beginning Quick Mode exchange, M-ID of 322868148:133e93b4 IPSEC(key\_engine): got a queue event... IPSEC(spi\_response): getting spi 0xced238c7(3469883591) for SA from 172.18.124.157 to 172.18.124.158 for prot 3 return status is IKMP\_NO\_ERROR ISAKMP (0): sending INITIAL\_CONTACT notify ISAKMP (0): sending NOTIFY message 24578 protocol 1 ISAKMP (0): sending INITIAL\_CONTACT notify crypto\_isakmp\_process\_block: src 172.18.124.157, dest 172.18.124.158 OAK\_QM exchange oakley\_process\_quick\_mode: OAK\_QM\_IDLE ISAKMP (0): processing SA payload. message ID = 322868148 ISAKMP : Checking IPSec proposal 1 ISAKMP: transform 1, ESP\_3DES ISAKMP: attributes in transform: ISAKMP: encaps is 1 ISAKMP: SA life type in seconds ISAKMP: SA life duration (basic) of 28800 ISAKMP: SA life type in kilobytes ISAKMP: SA life duration (VPI) of 0x0 0x46 0x50 0x0 ISAKMP: authenticator is HMAC-MD5 ISAKMP (0): atts are acceptable. IPSEC(validate\_proposal\_request): proposal part #1, (key eng. msg.) dest= 172.18.124.157, src= 172.18.124.158, dest\_proxy= 10.32.0.0/255.255.128.0/0/0 (type=4), src\_proxy= 192.168.10.0/255.255.255.0/0/0 (type=4), protocol= ESP, transform= esp-3des esp-md5-hmac , lifedur= 0s and 0kb, spi= 0x0(0), conn\_id= 0, keysize= 0, flags= 0x4 ISAKMP (0): processing NONCE payload. message ID = 322868148 ISAKMP (0): processing ID payload. message ID = 322868148 ISAKMP (0): processing ID payload. message ID = 322868148 ISAKMP (0): processing NOTIFY payload 24576 protocol 3 spi 3469883591, message ID = 322868148 ISAKMP (0): processing responder lifetime ISAKMP (0): processing NOTIFY payload 24576 protocol 3 spi 3469883591, message ID = 322868148 ISAKMP (0): processing responder lifetime ISAKMP (0): Creating IPSec SAs inbound SA from 172.18.124.157 to 172.18.124.158 (proxy 10.32.0.0 to 192.168.10.0) has spi 3469883591 and conn\_id 3 and flags 4 lifetime of 28800 seconds lifetime of 4608000 kilobytes outbound SA from 172.18.124.158 to 172.18.124.157 (proxy 192.168.10.0 to 10.32.0.0) has spi 1796580181 and conn\_id 4 and flags 4 lifetime of 28800 seconds

lifetime of 4608000 kilobytesIPSEC(key\_engine): got a queue event... IPSEC(initialize\_sas): , (key eng. msg.) dest= 172.18.124.158, src= 172.18.124.157, dest\_proxy= 192.168.10.0/255.255.255.0/0/0 (type=4), src\_proxy= 10.32.0.0/255.255.128.0/0/0 (type=4), protocol= ESP, transform= esp-3des esp-md5-hmac , lifedur= 28800s and 4608000kb, spi= 0xced238c7(3469883591), conn\_id= 3, keysize= 0, flags= 0x4 IPSEC(initialize\_sas): , (key eng. msg.) src= 172.18.124.158, dest= 172.18.124.157, src\_proxy= 192.168.10.0/255.255.255.0/0/0 (type=4), dest\_proxy= 10.32.0.0/255.255.128.0/0/0 (type=4), protocol= ESP, transform= esp-3des esp-md5-hmac , lifedur= 28800s and 4608000kb, spi= 0x6b15a355(1796580181), conn\_id= 4, keysize= 0, flags= 0x4 VPN Peer: IPSEC: Peer ip:172.18.124.157 Ref cnt incremented to:2 Total VPN Peers:1 VPN Peer: IPSEC: Peer ip:172.18.124.157 Ref cnt incremented to:3 Total VPN Peers:1 return status is IKMP\_NO\_ERROR

#### <u>네트워크 요약</u>

Checkpoint의 암호화 도메인에 인접한 여러 내부 네트워크가 구성된 경우, 해당 디바이스는 흥미로 운 트래픽과 관련하여 이를 자동으로 요약할 수 있습니다. PIX의 암호화 ACL(Access Control List)이 일치하도록 구성되지 않으면 터널이 실패할 가능성이 높습니다. 예를 들어 10.0.0.0 /24 및 10.0.1.0 /24의 내부 네트워크가 터널에 포함되도록 구성된 경우 10.0.0.0 /23으로 요약할 수 있습니 다.

## <u>체크포인트 NG 로그 보기</u>

로그를 보려면 Window > Log Viewer를 선택합니다.

| 1  | CISCOCP - Check Point Log Viewer - [fw.log] |             |          |                   |            |           |            |                 |              |               |                                                                     |
|----|---------------------------------------------|-------------|----------|-------------------|------------|-----------|------------|-----------------|--------------|---------------|---------------------------------------------------------------------|
| 64 | e Mode Ed                                   | it Selectio | n Yew    | Ioois <u>W</u> in | dow He     | lp-       |            |                 |              |               |                                                                     |
| é  | 9 🤹 🖬                                       | Log         | •        | * 🛝               | <b>∓ ±</b> | ۵ ک       | <b>%</b> 👼 | · 📄 🗰 📴         | 🇞 🗐 😘        | 801           |                                                                     |
| 1  | Date                                        | Time        | Product  | فنفتقا            | Inter.     | Orig      | Туре       | Action          | Source       | Destina       | info.                                                               |
| 0  | 23Aug2002                                   | 17:32:47    | VPN-1    | 8 Fire/Vall.      | . 💽 da.    | ciscoop   | 🔳 log      | Ow key install  | PDC          | ciscocp       | KE: Main Mode completion.                                           |
| 1  | 23Aug2002                                   | 17:32:47    | VPN-4    | 8 Fire/Vall.      | . 💽 de .   | . ciscocp | 📕 log      | Ow key install  | PX           | ciscocp       | IKE: Quick Mode Received Notification from Peer: Initial Contact    |
| 2  | 23Aug2002                                   | 17:32:47    | VPN-1    | & Fire/Vall.      | . 💽 da.    | . ciecocp | 🔳 log      | 0-e key install | PIX          | ciscocp       | IKE: Guick Mode completion IKE IDs: subnet: 10.32.0.0 (most+ 255.25 |
| з  | 23Aug2002                                   | 17:32:48    | WE VPN-1 | & Firel/Vall.     | . 💽 Et.,   | ciscoop   | 🔳 log      | 😡 decrypt       | 192.168.10.2 | 10.32.50.51 0 | iomp-type 8 iomp-code 8                                             |
| 4  | 23Aug2002                                   | 17:32:48    | VPN-1    | & Fire/Vall.      | 🕒 E1       | . ciscoop | 📕 log      | 🞑 decrypt       | 192.168.10.2 | 10.32.50.51 0 | icmp-type 8 icmp-code 0                                             |
| 5  | 23Aug2002                                   | 17:32:48    | R VPN-1  | & Firelival.      | . 🕒 🖬 .    | clecoop   | 109        | 😡 decrypt       | 192:168:10:2 | 10.32.50.51 0 | icmp-type 8 icmp-code 8                                             |
| 6  | 23Aug2002                                   | 17:32:48    | VPN-1    | & Firel/Vall.     | 🕒 🛃        | ciscoop   | 🔳 log      | 😡 decrypt       | 192:160:10:2 | 10.32.50.51 0 | icmp-type 8 icmp-code 0                                             |
|    |                                             |             |          |                   |            |           |            |                 |              |               |                                                                     |

# <u>관련 정보</u>

- <u>Cisco PIX 방화벽 소프트웨어</u>
- <u>Cisco Secure PIX Firewall 명령 참조</u>
- <u>보안 제품 필드 알림(PIX 포함)</u>
- <u>RFC(Request for Comments)</u>
- <u>기술 지원 및 문서 Cisco Systems</u>